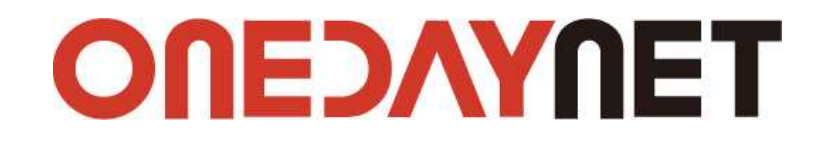

# 인스타그램 연동 매뉴얼

인스타그램에서 제공하는 Api를 이용해 사용 중인 계정을 연동하여 등록된 콘텐츠를 쇼핑몰 화면에 노출할 수 있도록 하는 서비스를 하이센스 3.0 솔루션에서 제공함에 사용될 클라이언트 아이디 발급 및 사용법에 대한 설명서입니다.

#### © ONEDAYNET.

솔루션 이용에 궁금하신 점이 있다면 원데이넷 1:1문의를 이용해주십시오.

### 1. 인스타그램 개발자 페이지 접속

인스타그램의 클라이언트 ID는 인스타그램의 기능에 접근하기 위해 필요한 일종의 권한으로 아래 안내 방법에 따라 발급 받은 후 쇼핑몰 관리자모드 환경설정 > 운영 관리 설정 > SNS 로그인/API 설정 인스타그램 항목에 입력하여 주십시오.

▶ 인스타그램 개발자 페이지 접속 (<u>https://www.instagram.com/developer/</u>)

### ① 인스타그램 개발자 페이지 로그인: 우측 상단의 <로그인>버튼을 클릭하여 인스타그램에 로그인하여 주십시오.

| Instagram              | 🔅 Sandbox Invites 🔅 Manage Clients 👤 로그약                                                                                                    |
|------------------------|----------------------------------------------------------------------------------------------------|
| Q Search Documentation |                                                                                                    |
| Overview               | To continuously improve Instagram users' privacy and security, we are accelerating the<br>deprecation of Instagram API Platform, making the following changes effective immediately. We |
| Authentication         | understand that this may affect your business or services, and we appreciate your support in keeping our platform secure.                                                               |
| Login Permissions      | These <b>capabilities</b> will be disabled immediately (previously set for July 31, 2018 or December 1                                                                                  |
| Permissions Review     | 2018 deprecation). The following will be deprecated according to the timeline we <b>shared</b><br><b>previously</b> :                                                                   |
| Sandbox Mode           | <ul> <li>Public Content - all remaining capabilities to read public media on a user's behalf on<br/>December 11, 2018</li> </ul>                                                        |
| Secure Requests        | <ul> <li>Basic - to read a user's own profile info and media in early 2020</li> </ul>                                                                                                   |
| Endpoints              | For your reference, information on the new Instagram Graph API.                                                                                                    |
| Embedding              |                                                                                                    |
| Mobile Sharing         |                                                                                                    |
| Libraries              | Hello Developers.                                                                                                    |
| Support                | The Instances ADI Distform can be used                                                                                                    |
| Changelog              | to build non-automated, authentic, high-                                                                                                    |
| Platform Policy        | quality apps and services that:                                                                                                    |
|                        | content with 3rd party apps.                                                                                                    |
|                        | Help brands and advertisers                                                                                                    |
|                        | understand, manage their audience and media rights.                                                                                                    |
|                        | Help broadcasters and publishers                                                                                                    |
|                        | discover content, get digital rights to                                                                                                    |
|                        | attribution.                                                                                                    |
|                        | Register Your Application then dive into the documentation                                                                                                    |
|                        | and any and application                                                                                                    |
|                        |                                                                                                    |

② 개발자등록 화면 접속 : 상단의 <Manage Clients> 버튼을 클릭하여 개발자 등록 화면에 접속하여, 각 항목을 입력하고 [I accept the API]를 체크하고 <Sign up> 버튼을 클릭하여 개발자등록을 완료하여 주십시오. 개발자 등록 화면이 보이지 않으면 (<u>https://www.instagram.com/developer/register/</u>) 이 주소로 직접 이동하여 진행하여 주십시오.

· 회원님의 웹사이트 : 쇼핑몰의 주소(URL)를 'http://'를 포합하여 입력합니다.

• Phone number : 휴대폰 번호를 입력합니다.

• What do you want to build with the API? : 인스타그램 API 의 사용목적을 입력합니다.

|                        |                                     | Instagram                       | Sandbox Invites            | 🌣 Manage Clients        | medeer |
|------------------------|-------------------------------------|---------------------------------|----------------------------|-------------------------|--------|
| Q Search Documentation |                                     |                                 |                            |                         |        |
| Overview               | Starting 10/1/201<br>for or obtain. | 7, all permissions other t      | han the basic permission w | ill be unavailable to s | submit |
| Authentication         |                                     |                                 |                            |                         |        |
| Login Permissions      | Develop                             | er Signup                       |                            |                         |        |
| Permissions Review     |                                     |                                 |                            |                         |        |
| Sandbox Mode           | Thanks for your interest            | . To get started, just a few th | nings we need to know:     |                         |        |
| Secure Requests        | 회원님이 웨사이트.                          | http://                         |                            |                         |        |
| Endpoints              | 외원급과 접시하므.                          | intep.//                        |                            |                         |        |
| Embedding              | What do you want to                 | 100004000000                    |                            |                         |        |
| Mobile Sharing         | build with the API?                 |                                 |                            |                         |        |
| Libraries              | business                            |                                 |                            |                         |        |
| Support                |                                     |                                 |                            |                         |        |
| Changelog              |                                     |                                 |                            |                         |        |
| Platform Policy        |                                     |                                 |                            |                         |        |
|                        | I accept the API Term               | is of Use and Brand Guidelir    | es                         |                         |        |

③ Manage Clients 화면 접속 : 개발자등록이 완료되면 상단의 <Manage Clients>버튼을 클릭합니다.
 ④ Register a New Client : API 및 액세스코드를 이용하기 위해 <Register a New Client>버튼을 클릭합니다.

| <b>^</b>               | Instagram                                            | 🌣 Sandbox Invit 3 🌣 Manage Clients medeer |
|------------------------|------------------------------------------------------|-------------------------------------------|
| Q Search Documentation |                                                      | 4                                         |
| Overview               | Manage Clients                                       | Report Issue Register a New Client        |
| Authentication         | You have not registered any clients with the Instagr | am APL                                    |
| Login Permissions      |                                                      |                                           |
| Permissions Review     |                                                      |                                           |
| Sandbox Mode           |                                                      |                                           |
| Secure Requests        |                                                      |                                           |
| Endpoints              |                                                      |                                           |
| Embedding              |                                                      |                                           |
| Mobile Sharing         |                                                      |                                           |
| Libraries              |                                                      |                                           |
| Support                |                                                      |                                           |
| Changelog              |                                                      |                                           |
| Platform Policy        |                                                      |                                           |
|                        |                                                      |                                           |
|                        |                                                      |                                           |
|                        |                                                      |                                           |
|                        |                                                      |                                           |
|                        |                                                      |                                           |
|                        |                                                      |                                           |
|                        |                                                      |                                           |
|                        |                                                      |                                           |
|                        |                                                      |                                           |

⑤ Register new Client ID : Details 탭의 각 항목은 관리자 페이지의 환경설정 > 운영 관리 설정 > SNS 로그인/API 설정에서 인스타그램의 입력정보에 있는 내용을 각각 항목에 맞게 입력하여 주십시오.

| <b>A</b>               |     |                                                      | Instagram                                   | Sandbox Invites                       | Manage Clients                   | medeer       |
|------------------------|-----|------------------------------------------------------|---------------------------------------------|---------------------------------------|----------------------------------|--------------|
| Q Search Documentation |     |                                                      |                                             |                                       |                                  |              |
| Overview               |     | Register i                                           | new Clien                                   | t ID                                  |                                  |              |
| Authentication         |     | Details Security                                     |                                             |                                       |                                  |              |
| Login Permissions      |     | 6                                                    |                                             |                                       |                                  |              |
| Permissions Review     |     | Application Name:                                    | hy30                                        |                                       |                                  |              |
| Sandbox Mode           |     | Do not use <b>Instagram</b> , <b>IG</b>              | , <b>insta</b> or <b>gram</b> in your app i | name. Make sure to adhere to the Al   | PI Terms of Use <b>and</b> Brand | Guidelines . |
| Secure Requests        |     | Description:                                         | 하이센스 3.0                                    |                                       |                                  |              |
| Endpoints              |     |                                                      |                                             |                                       |                                  |              |
| Embedding              |     |                                                      |                                             |                                       |                                  |              |
| Mobile Sharing         |     | Company Name:                                        | 하이센스                                        |                                       |                                  |              |
| Libraries              |     | Website URL:                                         | http://                                     | .co.kr                                |                                  |              |
| Support                |     | Valid redirect URIs:                                 | http://selites.de                           | .co.kr/addons/insta_api/ ×            | Press Enter to confirm           | 6            |
| Changelog              |     | The redirect_uri specifies v                         | vhere we redirect users after t             | hey have chosen whether or not to o   | authenticate your application    | on.          |
| Platform Policy        | (P) | Privacy Policy URL:                                  | http://                                     | .co.kr/?pn=pages.view&typ             | oe=agree&data=privacy            |              |
|                        |     | Contact email:                                       | halp:@princentl.                            | ada                                   |                                  |              |
|                        |     | An email that Instagram of information about your ap | an use to get in touch with ye<br>np.       | ou. Please specify a valid email addr | ess to be notified of import     | ant          |
|                        |     | 🗸 로봇이 아닙니다                                           | reCAPTCHA<br>개리장보 Mici · 에레                 |                                       |                                  |              |
|                        |     | Register Cancel                                      |                                             |                                       |                                  |              |
|                        |     |                                                      |                                             |                                       |                                  |              |
|                        |     |                                                      |                                             |                                       |                                  |              |

|       | 별급 URL                                                                                                    | https://www.instagram.c                                                                                                 | om/developer/clients/register/                                                                                                    | CLIENT ID                              | 면통하기               |  |
|-------|----------------------------------------------------------------------------------------------------|----------------------------------------------------------------------------------------------------|----------------------------------------------------------------------------------------------------|----------------------------------------|--------------------|--|
|       | 사용자 이름                                                                                                    | 0 연동 후 자동으로 입력                                                                                                    | 4월니다.                                                                                                    | Access Token                           | ● 연동 후 자동으로 입력됩니다. |  |
|       |                                                                                                    | Application Name                                                                                                    | hy30                                                                                                    |                                        |                    |  |
| 인스타그램 |                                                                                                    | Description                                                                                                    | 하이센스 3.0                                                                                                    |                                        |                    |  |
|       |                                                                                                    | Company Name                                                                                                    | 하이센스                                                                                                    |                                        |                    |  |
|       | 이런 전보                                                                                                    | Website URL                                                                                                    | http://www.uco.kr                                                                                                    |                                        |                    |  |
|       | a 1.0-5                                                                                                    | Valid redirect URIs                                                                                                    | http://iiiiiiiiiiiiiiiiiiiiiiiiiiiiiiiiii                                                                                                    |                                        |                    |  |
|       |                                                                                                    | Privacy Policy URL                                                                                                    | http://millionenco.kr/?pn                                                                                                    | =pages.view&dype=agree                 | e&data=privacy     |  |
|       |                                                                                                    | Contact email                                                                                                    | and the second second s |                                        |                    |  |
|       |                                                                                                    | ❶ 발급 패이지의 입력품                                                                                                    | 에서 정보를 입력해주석요.                                                                                                    |                                        |                    |  |
|       | <ul> <li>면응 하고차 하는 이</li> <li>여성방금을 위해 개발</li> <li>개발자 등록 완료 =</li> <li>Security 업데서 고</li> <li>방금변은 CLENT I</li> </ul> | 이디부 인스타그램(http://w<br>/자 등복을 먼저 매주세요 (판<br>, Register 을 팔리파고 'Detai<br>sable implicit OAuth'을 제크<br>을 진하다고 'Desch7'을 물려 | www.instagram.com/10에 로그한 후, 위<br>아이디단 최초 한번)<br>b: 컵에서 해당 정보를 입력해주세요<br>해혁하고 'Register'를 클릭하면 CLE?<br>1만 후 사장에서 'Authorize' 버튼들 후                                                                                                    | 방급URL로 접속합니다<br>IT ID가 발급됩니다.<br>(리주세요 | P.C.               |  |

E

⑥ Register new Client ID: Security탭의 각 항목을 입력 및 선택하고 <Register>버튼을 클릭하여 주십시오.
 Disable implicit OAuth : 해당 항목이 체크가 되어 있으면 체크를 해제 합니다.

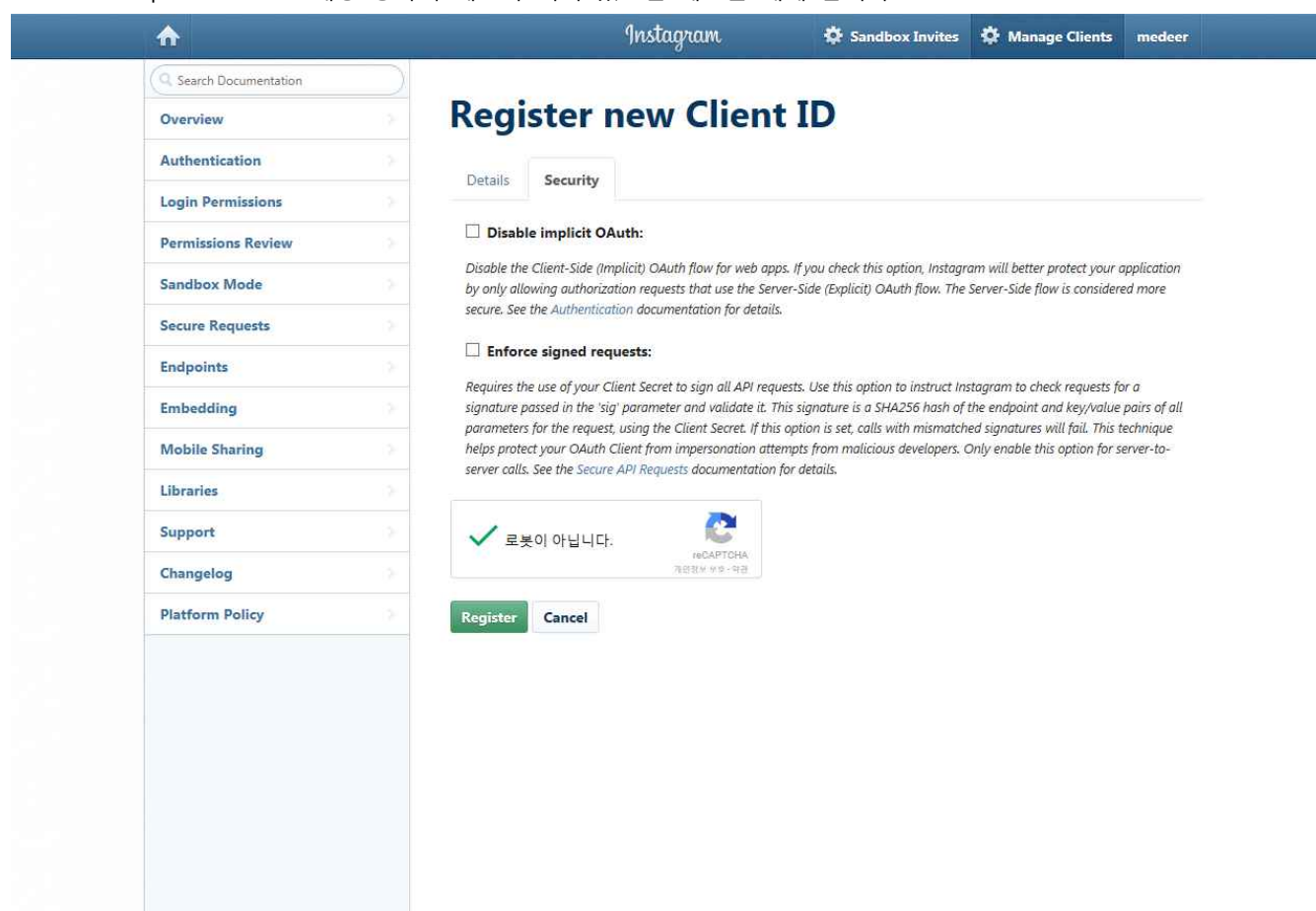

## ⑦ CLIENT ID 정보 확인 : 정보등록 완료 후 CLIENT ID를 확인하여 주십시오.

| Overview       Permissions         Authentication       Successfully registered 'hy30'         Login Permissions Review       Successfully registered 'hy30'         Sandbox Mode       Successfully registered 'hy30'         Secure Requests       Support         Embedding       Support EMAIL         Libraries       Signed and and and and and and and and and an                                                                                                    | <b>^</b>               | Insto                                 | igram 💠 s                 | andbox Invites 🔅 M | lanage Clients me | deer  |
|----------------------------------------------------------------------------------------------------|------------------------|---------------------------------------|---------------------------|--------------------|-------------------|-------|
| Overview       Authentication         Authentication       Cogin Permissions         Login Permissions       Cogin Permissions         Sandbox Mode       Cullent INFO         Sandbox Mode       Cullent INFO         Embedding       Cullent Status         Mobile Sharing       Cullent Status         Support       Cullent Status         Support       Cullent Status         Patform Policy       Cullent Status                                                                                                    | Q Search Documentation | X                                     |                           |                    | _                 |       |
| Authentication       >         Login Permissions       >         Permissions Review       >         Sandbox Mode       >         Sandbox Mode       >         Secure Requests       >         Endpoints       >         Embedding       >         Mobile Sharing       >         Libraries       >         Support       >         Changelog       >         Platform Policy       >                                                                                                    | Overview               | Manage Clie                           | nts                       | Report Issue       | Register a New O  | lient |
| Login Permissions Permissions Review Sandbox Mode Sandbox Mode CLIENT INFO CLIENT INFO CLIENT ID SUPPORT EMAIL Embedding CLIENT STATUS Sandbox Mode  하이센스 3.0                                                                                                    | Authentication         | · · · · · · · · · · · · · · · · · · · |                           |                    |                   |       |
| Permissions Review     by30       Sandbox Mode     CLIENT INFO       Secure Requests     CLIENT ID       Endpoints     CLIENT ID       Embedding     CLIENT STATUS       Mobile Sharing     CLIENT is and box Mode       Libraries     Support       Support     Changelog       Platform Policy     Platform Policy                                                                                                    | Login Permissions      | Successfully registered hys0          |                           |                    |                   |       |
| Sandbox Mode CLIENT INFO CLIENT INFO CLIENT INFO CLIENT INFO CLIENT ID INFORMATION IN CLIENT ID INFORMATION IN CLIENT STATUS Sandbox Mode<br>Embedding CLIENT STATUS Sandbox Mode<br>Tole Sharing<br>Changelog Platform Policy                                                                                                    | Permissions Review     | hy30                                  |                           |                    | DELETE MAN        | IAGE  |
| Secure Requests CLIENT ID SUPPORT EMAIL CLIENT STATUS Sandbox Mode  Embedding  Mobile Sharing Libraries Support Changelog Platform Policy                                                                                                    | Sandbox Mode           | CLIENT INFO                           |                           |                    |                   |       |
| Endpoints CullENT STATUS Sandbox Mode<br>Embedding CollENT status Sandbox Mode<br>Nobile Sharing<br>Libraries<br>Support Changelog Platform Policy                                                                                                    | Secure Requests        | CLIENT ID                             | 180 Xel 140 APA Phone Re- | uld havild be      |                   |       |
| Embedding 하이센스 3.0 하이센스 3.0 이 전 2.0 이 전 2.0 이 D 2.0 이 D 2.0 이 D 2.0 이 D 2.0 이 D 2.0 이 D 2.0 이 D 2.0 이 D 2.0 이  | Endpoints              | CLIENT STATUS                         | Sandbox Mode              |                    |                   |       |
| Mobile Sharing       Libraries       Support       Changelog       Platform Policy                                                                                                    | Embedding              | 하이세스 3.0                              |                           |                    |                   |       |
| Libraries A Changelog A Changelog A Change | Mobile Sharing         |                                       |                           |                    |                   |       |
| Support<br>Changelog<br>Platform Policy                                                                                                    | Libraries              |                                       |                           |                    |                   |       |
| Changelog A                                                                                                    | Support                |                                       |                           |                    |                   |       |
| Platform Policy                                                                                                    | Changelog              |                                       |                           |                    |                   |       |
|                                                                                                    | Platform Policy        |                                       |                           |                    |                   |       |
|                                                                                                    |                        |                                       |                           |                    |                   |       |
|                                                                                                    |                        |                                       |                           |                    |                   |       |
|                                                                                                    |                        |                                       |                           |                    |                   |       |
|                                                                                                    |                        |                                       |                           |                    |                   |       |
|                                                                                                    |                        |                                       |                           |                    |                   |       |

⑧ CLIENT ID 입력: 관리자의 환경설정 > 운영 관리 설정 > SNS 로그인/API 설정에서 발급받은 CLIENT ID를 입력하고 <연동하기>버튼을 클릭한 후 새 창에서 <Authorize>버튼을 클릭하면 사용자 이름과 Access Token에 자동으로 입력이 되며, 페이지 하단에 <확인>버튼을 클릭하면 인스타그램 연동이 완료됩니다.

|        | 발급 URL                                                                                                    | https://www.instagram.c                                                                                                    | om/developer/clients/register/                                                                                                  | CLIENT ID                               | 면동하기                                  |  |  |  |
|--------|----------------------------------------------------------------------------------------------------|----------------------------------------------------------------------------------------------------|----------------------------------------------------------------------------------------------------|-----------------------------------------|---------------------------------------|--|--|--|
| 사용자 이름 | 11811 018                                                                                                    | 100400                                                                                                    | - management                                                                                                    |                                         | Received as a real contraction of the |  |  |  |
|        | ● 연동 후 자동으로 입력됩니다.                                                                                                    |                                                                                                    | Partess 10660                                                                                                    | ● 연동 후 자동으로 입력됩니다.                      |                                       |  |  |  |
|        |                                                                                                    | Application Name                                                                                                    | hy30                                                                                                    |                                         |                                       |  |  |  |
|        |                                                                                                    | Description                                                                                                    | 하이센스 3.0                                                                                                    |                                         |                                       |  |  |  |
|        |                                                                                                    | Company Name                                                                                                    | 하이센스                                                                                                    |                                         |                                       |  |  |  |
| 인스타그램  | 입력 정보                                                                                                    | Website URI.                                                                                                    | http://                                                                                                    |                                         |                                       |  |  |  |
|        | a 1.0-5                                                                                                    | Valid redirect URIs                                                                                                    | http://tec.kr/add                                                                                                    | ions/insta_api/                         |                                       |  |  |  |
|        |                                                                                                    | Privacy Policy URL                                                                                                    | http:// co.kr/?pr                                                                                                    | =pages.view&dype=agree                  | e&data=privacy                        |  |  |  |
|        |                                                                                                    | Contact email                                                                                                    | interaction and some                                                                                                    |                                         |                                       |  |  |  |
|        |                                                                                                    | O 발급 페이지의 입력용                                                                                                    | 에서 정보를 입력해주세요.                                                                                                    |                                         |                                       |  |  |  |
|        | <ul> <li>면동 하고차 하는 이</li> <li>여기방군을 위해 개발</li> <li>개발자 등록 완료 3</li> <li>5ecunty 업데서 고</li> <li>방금변은 CLENT I</li> </ul> | IOI디로 인스타그램(https://ww<br>k자 등목을 먼저 매주세요. (판<br>L. Register 을 끌리하고 Detai<br>isable implicit CAuth 을 채크<br>을 입려하고 '면호하기'을 몰려 | ww.instagram.com/1에 로그한 후, 위<br>아이디단 철초 한번)<br>5: 탭에서 패당 정보를 입력해주세요<br>해제하고 'Register'를 클릭하면 CLE1<br>만 후 사장에서 'Authorite' 버튼들 1 | 발급URL로 접속합니다<br>VT ID가 발급됩니다.<br>(리주세요. |                                       |  |  |  |